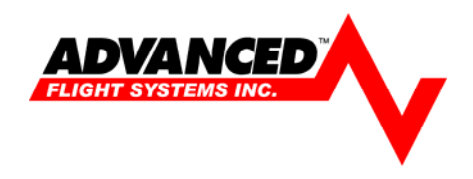

## **Adjusting Tach and Hobbs Time**

## **Overview**

Adjusting the Tach and Hobbs time is done from the Calibrations screens in AF-3400/3500. This adjustment does require the authorization of Administrator mode and should only be performed by the registered builder or authorized personnel.

## Procedure

- 1. Power the unit on while holding down the far left button (closest to the knob). Release the button when "Instrument Calibration" is visible at the top of the screen.
- 2. Press SELECT to enter Admin Settings.
- 3. Press NEXT to item 18. Administrator Mode. (If items 19 through 26 are currently visible on you screen skip to step 6)
- 4. Turn the Knob until 1010 is displayed in the right column and press SELECT.

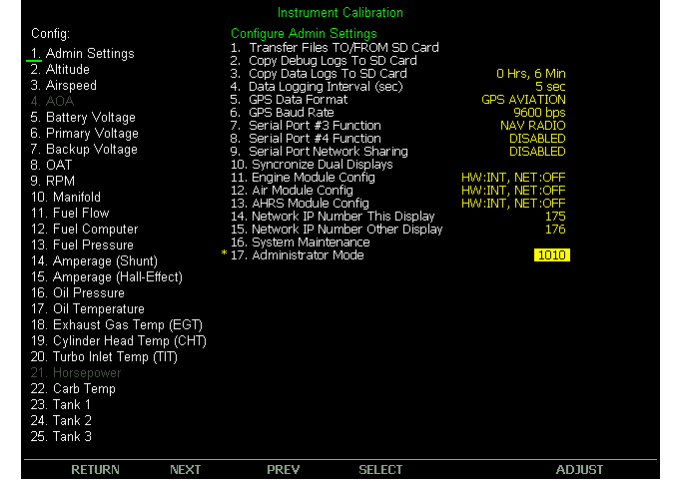

## 5. Press NEXT to move to item 18 Set Tach and Hobbs Time and press SELECT.

| Instrument Calibration                                                                                                    |                                                                                                    |                                                                                                    |  |  |  |  |  |
|----------------------------------------------------------------------------------------------------|----------------------------------------------------------------------------------------------------|----------------------------------------------------------------------------------------------------|--|--|--|--|--|
| Config:<br>1. Admin Settings<br>2. Altitude<br>3. Aitspeed<br>4. AOA<br>5. Battory Voltage<br>6. Primary Voltage<br>7. Backup Voltage<br>8. OAT<br>9. RPM<br>10. Mannfold<br>11. Fuel Flow<br>12. Fuel Computer<br>13. Fuel Plow<br>14. Amperage (Shunt)<br>15. Amperage (Shunt)<br>16. Amperage (Shunt)<br>16. Amperage (Shunt)<br>16. Amperage (Shunt)<br>17. Amperage (Shunt)<br>18. Exhaust Gast Temp (CHT)<br>20. Turbo Intel Temp (CHT)<br>21. Horsepower<br>22. Carb Temp<br>23. Tank 1<br>24. Tank 2<br>25. Tank 3 | Configure Admin Settings<br>1. Transfer Files TO/FROM SD Card<br>2. Copy Debug Logs To SD Card<br>3. Copy Debug Logs To SD Card<br>4. Data Logging Interval (sec)<br>5. GPS Data Format<br>6. GPS Baud Rate<br>7. Serial Port #3 Function<br>8. Serial Port #4 Function<br>9. Serial Port #4 Function<br>10. Syncronize Dual Displays<br>11. Engine Module Config<br>12. Arr Module Config<br>13. AFR Module Config<br>13. Arr Module Config<br>14. Retwork IP Number Other Display<br>15. Retwork IP Number Other Display<br>16. System Maintenance<br>17. Administrator Mode<br>19. Erase Data Logs<br>20. Erase Data Logs<br>21. Set Clock NVRAM Defaults<br>22. Diagnostics<br>23. Debug Port Enable<br>24. Network Logging Enable<br>25. Internal Demo File<br>26. Exit Application | 0 Hrs, 6 Min<br>5 sec<br>GPS AUATION<br>9600 bps<br>NAV RADIO<br>DISABLED<br>DISABLED<br>HW:INT, NET:OFF<br>HW:INT, NET:OFF<br>HIGH<br>DISABLED<br>DISABLED<br>DISABLED<br>DISABLED<br>DISABLED<br>DISABLED<br>DISABLED<br>DISABLED |  |  |  |  |  |
| RETURN NEXT                                                                                                    | PREV SELECT                                                                                                    |                                                                                                    |  |  |  |  |  |

6. Use NEXT and PREV to move to the desired item and ZERO or the KNOB to adjust the selected values. Be sure to press SAVE when you are finished.

|                                 |          | instrument c                  | andration |      |        |
|---------------------------------|----------|-------------------------------|-----------|------|--------|
| Config:                         |          |                               |           |      |        |
| 1. Admin Settings               | *        | 1. Hobbs Time<br>2. Tach Time |           | 0.0  |        |
| 2. Altitude                     |          | 3. Today's Time               |           | 0.0  |        |
| <ol><li>Airspeed</li></ol>      |          | 4. Today's Date               |           | 21   |        |
| 4. AOA                          |          | 5. Last Flight Time           |           | 0.0  |        |
| 5. Battery Voltage              |          |                               |           |      |        |
| 6. Primary Voltage              |          |                               |           |      |        |
| 7. Backup voitage               |          |                               |           |      |        |
|                                 |          |                               |           |      |        |
| 10 Manifold                     |          |                               |           |      |        |
| 11. Fuel Flow                   |          |                               |           |      |        |
| 12. Fuel Computer               |          |                               |           |      |        |
| 13. Fuel Pressure               |          |                               |           |      |        |
| 14. Amperage (Shunt)            |          |                               |           |      |        |
| 15. Amperage (Hall-Ef           | fect)    |                               |           |      |        |
| <ol><li>Oil Pressure</li></ol>  |          |                               |           |      |        |
| 17. Oil Temperature             |          |                               |           |      |        |
| 18. Exhaust Gas Tem             | p (EGT)  |                               |           |      |        |
| 19. Cylinder Head Ten           | np (CHI) |                               |           |      |        |
| 20. Turbo iniet Temp (          | III)     |                               |           |      |        |
| 21. Horsepower<br>22. Carb Tomp |          |                               |           |      |        |
| 22. Carb remp<br>23. Tank 1     |          |                               |           |      |        |
| 24 Tank 2                       |          |                               |           |      |        |
| 25. Tank 3                      |          |                               |           |      |        |
|                                 |          |                               |           |      |        |
| RETURN                          | NEXT     | PREV                          | ZERO      | SAVE | ADJUST |

- 7. Press RETURN to step back to the Admin Settings section of calibration.
- 8. Press PREV to select item 17. Administrator Mode.
- 9. Turn the knob 2 clicks and press SELECT. This will turn off Administrator mode. It is highly recommended that the unit always be taken out of administrator mode when not needed. Administrator mode enables the adjustment of factory calibration settings that can alter the operation and accuracy of the AF-3400/3500 instrument.

| Config:<br>1. Admin Settings<br>2. Altitude<br>3. Airspeed<br>4. AOA<br>5. Battery Voltage<br>6. Primary Voltage<br>7. Backup Voltage<br>8. OAT<br>9. RPM<br>10. Manifold<br>11. Fuel Flow<br>12. Fuel Computer<br>13. Fuel Pressure<br>14. Amperage (Shunt)<br>15. Amperage (Shunt)<br>15. Amperage (Shunt)<br>16. Oil Pressure<br>18. Exhaust Gas Temp (EGT)<br>19. Cylinder Head Temp (CHT)<br>20. Turbo Inlet Temp (CHT)<br>21. Horsepower<br>22. Carb Temp<br>23. Tank 1<br>24. Tank 2<br>25. Tank 3 | Configure Admin Settings<br>* 1. Transfer Files TO/FROM SD Card<br>3. Copy Data Logs To SD Card<br>4. Opta Logging Interval (sec)<br>5. Opt Degring Interval<br>5. Opt Baud Rate<br>6. Opt Baud Rate<br>8. Serial Port # 4 Function<br>8. Serial Port # 4 Function<br>9. Serial Port # 4 Function<br>10. Syncronize Dual Displays<br>11. Engine Module Config<br>13. AHRS Module Config<br>13. AHRS Module Config<br>14. Network IP Number This Display<br>15. Network IP Number This Display<br>15. Network IP Number This Display<br>16. System Mantenance<br>17. Administrator Mode | Press Select<br>0 Hrs, 6 Min<br>9600 bps<br>NAV RADIO<br>DISABLED<br>DISABLED<br>HWV:INT, NET:OFF<br>HWV:INT, NET:OFF<br>HWV:INT, NET:OFF<br>175<br>176<br>DISABLED |
|----------------------------------------------------------------------------------------------------|----------------------------------------------------------------------------------------------------|----------------------------------------------------------------------------------------------------|
| RETURN NEXT                                                                                                    | PREV SELECT                                                                                                    |                                                                                                    |

If you have followed all of the above mentioned steps and are still having problems please contact Advanced Flight Systems, Inc. for further support.